# 科技部計畫校內經費流用(變 更)E化申請系統操作 說明會

#### 研發處計畫管考組

# 科技部計畫校內經費流用(變 更)E化申請系統操作說明

#### 研發處計畫管考組

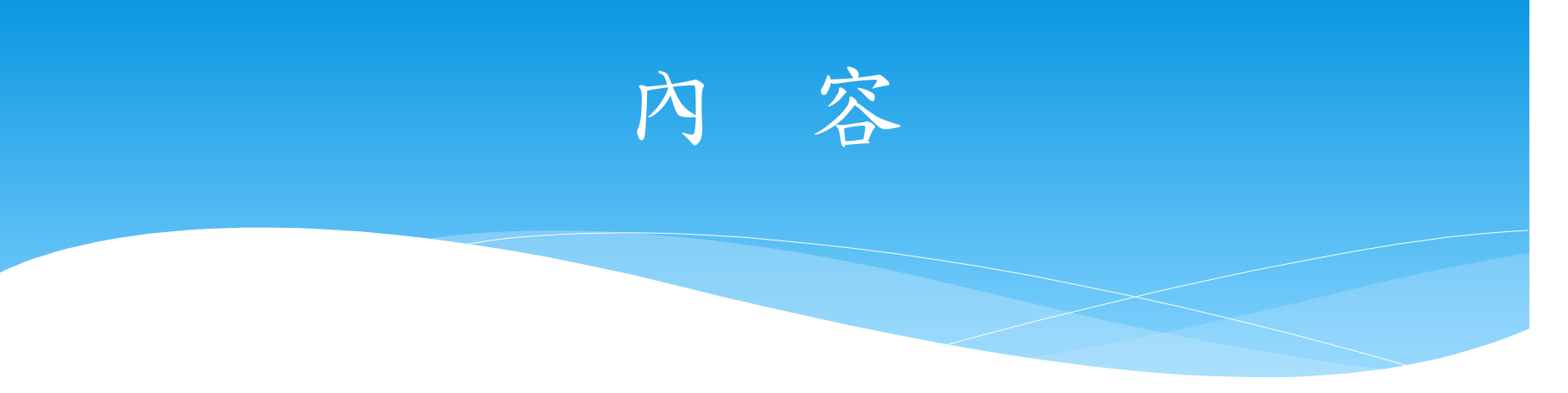

一、如何進行線上申請?

- 二、如何查詢表單流程與列印核定表單?
- 三、如何查詢被退回、回收及暫存表單?
- 四、相關法規及注意事項

五、計管組各學院服務窗口

# 一、如何進行線上申請?

## 步驟1:登入行政e化系統

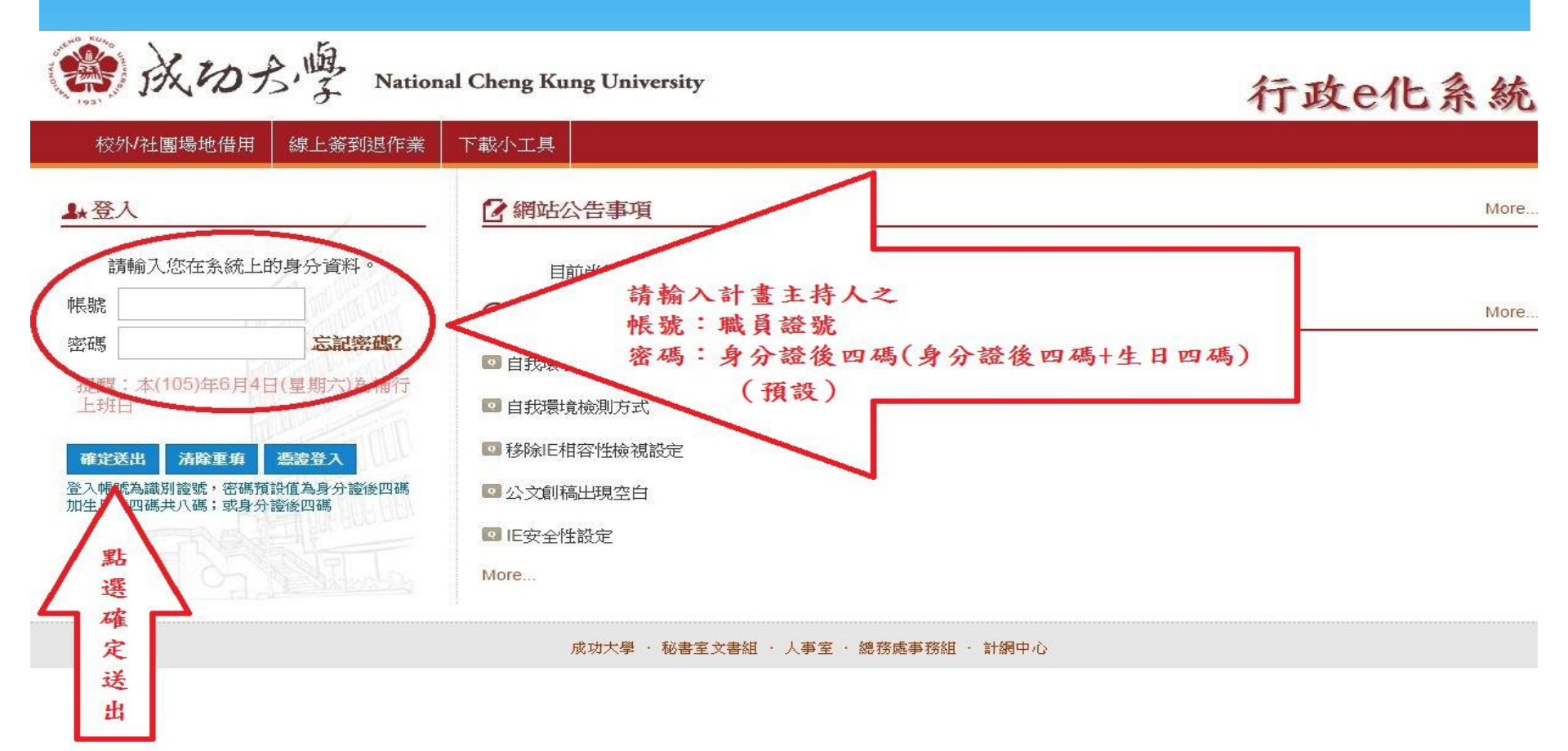

## 步驟2:點選研究計畫變更類

| 上班            | 💮 行政e化系統                                                                                | 李文熙(9208057) 您好! 今天是 105年05月25日星期三   🗕 🛛                                |  |  |  |  |  |  |  |  |
|---------------|-----------------------------------------------------------------------------------------|-------------------------------------------------------------------------|--|--|--|--|--|--|--|--|
| 下班            | 公文類 │ 行政類 │ 差勤類Attendance Managemen<br>■改版後第一次使用請依照 <u>設定步驟(http://doc.secr.n</u>       | t 事務管理類 研究計畫變更類 cku.edu.tw/files/14 1071-129532, 181-1.php) 進行系統與瀏覽器的相關 |  |  |  |  |  |  |  |  |
| ➡ 個人秘書        | 設定。若有問題請先參考 <u>FAQ說明。</u><br>■改版服務專線:61801,61802,61803。(若非環境設<br>待辦明細(簽辦請由公文類=>點選公文線上簽格 | 定問題,請直接找該系統負責人)                                                         |  |  |  |  |  |  |  |  |
| 憑證註冊          | 公文主辦案(0) 公文承會辦案(0) 工作記事(0) 今日行程(0)                                                      |                                                                         |  |  |  |  |  |  |  |  |
| 更改密碼          | 主辦未結(0)   今日到期(0)   3日後到期(0)   已逾限案                                                     | 件(0)                                                                    |  |  |  |  |  |  |  |  |
| ◎ 常用連結        | 收創文號 限辦日期 承辦人                                                                           | 主旨                                                                      |  |  |  |  |  |  |  |  |
| 100           | ■ 查無資料                                                                                  |                                                                         |  |  |  |  |  |  |  |  |
| 系統使用者端設定      |                                                                                         | More                                                                    |  |  |  |  |  |  |  |  |
| 系統安裝小工具       | 文件表單                                                                                    |                                                                         |  |  |  |  |  |  |  |  |
| 罕見字之安裝說明      | 由請表單進度查詢(1)                                                                             | 答表單( <u>0</u> )                                                         |  |  |  |  |  |  |  |  |
| 公文寫作與流程       |                                                                                         |                                                                         |  |  |  |  |  |  |  |  |
| 教職員工錄查詢系統     | 表單單號 申請時間 待到 · · · · · · · · · · · · · · · · · ·                                        | 鏡核層級<br>R 人員                                                            |  |  |  |  |  |  |  |  |
| 将趣用7 音由述主<br> | /入口117                                                                                  |                                                                         |  |  |  |  |  |  |  |  |

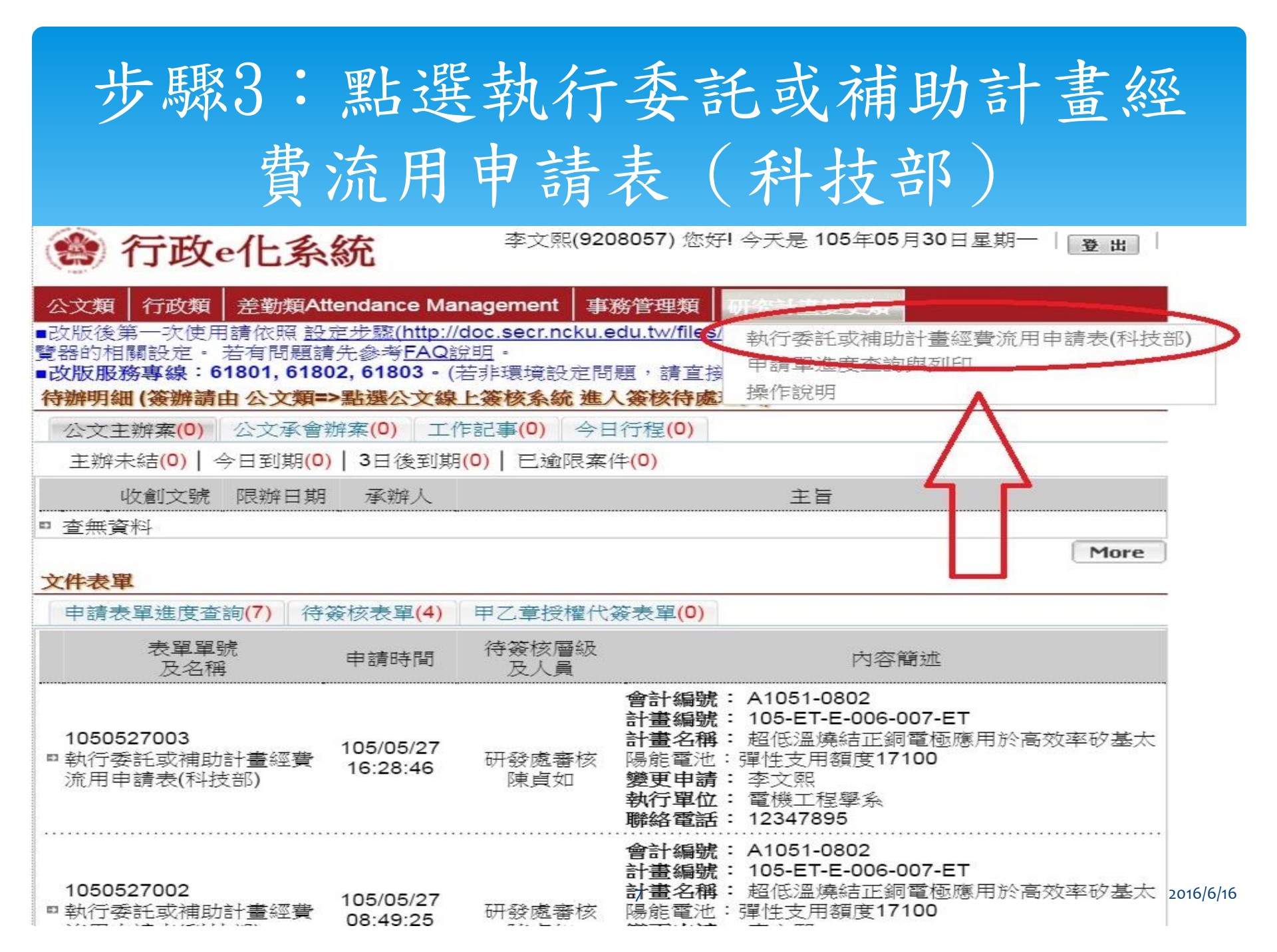

## 進入E化經費流用(變更)專區

#### 科技部專題研究計畫E化經費流用(變更)專區

計畫經費變更相關辦法

填寫變更申請表注意事項

#### 計畫經費變更相關辦法

-、科技部研究計畫經核定補助應依計畫內容確實執行,若因執行計畫上需要進行變更,

依據科技部補助專題研究計畫經費處理原則規定,請敘明與執行計畫相關之具體理

由,事先辦理。

二、計畫主持人執行研究計畫應秉誠信原則,對各項變更及支出所提相關文件與支出憑證

之真實性負責,如有不實應負相關責任。

三、科技部研究計畫相關辦法

科技部補助專題研究計畫經費處理原則

(何種情形需做校內或校外變更申請,有詳盡敘述請參考)

科技部補助專題研究計畫作業要點

(請注意要點內研究經費補助項目、計畫變更、成果報告及出國報告繳交之規定)

主持人執行科技部計畫注意事項

[[[計畫經費變更 E 化入

## 步驟4:點選計畫經費變更E化入口

#### 科技部專題研究計畫E化經費流用(變更)專區

計書經費變更相關辦法

填寫變更申請表注意事項

計畫經費變更相關辦法

 、科技部研究計畫經核定補助應依計畫內容確實執行,若因執行計畫上需要進行變更, 依據科技部補助專題研究計畫經費處理原則規定,請敘明與執行計畫相關之具體理

由,事先辦理。

二、計畫主持人執行研究計畫應秉誠信原則,對各項變更及支出所提相關文件與支出憑證

之真實性負責,如有不實應負相關責任。

三、科技部研究計畫相關辦法

科技部補助專題研究計畫經費處理原則

(何種情形需做校內或校外變更申請,有詳盡敘述請參考)

<u>科技部補助專題研究計畫作業要點</u> (請注意要點內研究經費補助項目、計畫變更、成果報告及出國報告繳交之規定)

主持人執行科技部計畫注意事項

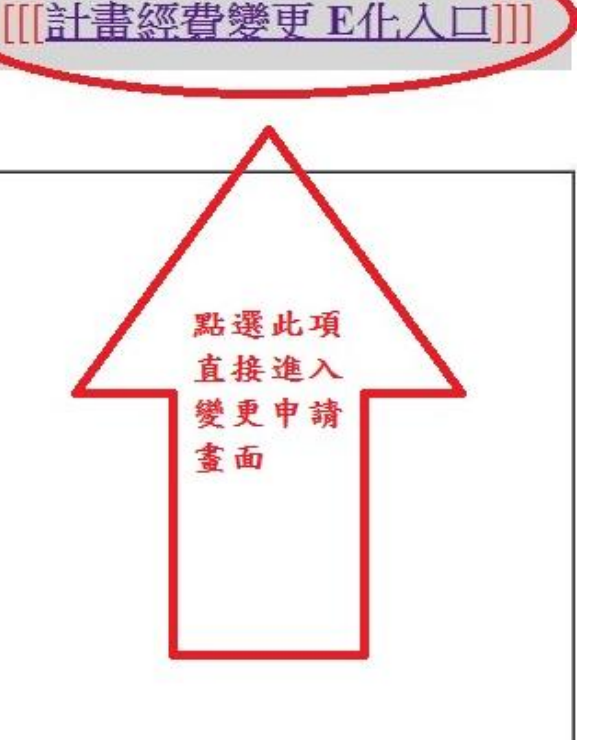

2016/6/16

## 步驟5:點選擬變更之計畫

#### 科技部專題研究計畫尚未結案清單

| 3        | 主持 | 转人: 9208   | 057 李文熙                    | 單位:          | 電機工程學系                          |                 |    |    |
|----------|----|------------|----------------------------|--------------|---------------------------------|-----------------|----|----|
| 申請變<br>更 | No | 會計編號       | 計畫編號                       |              | 計畫名稱                            | 執行期限            | 展期 | 備註 |
| 變更       | 1  | A1041N0007 | 104-2622-E-006-038-<br>CC3 | 厚膜印刷<br>發:彈性 | 削式負溫度係數熱敏電阻材料開<br>生支用額度為13,000元 | 1041101~1051031 |    |    |
| 變更       | 2  | A 051-0802 | 105-ET-E-006-007-ET        | 超低溫約<br>陽能電波 | 韓結正銅電極應用於高效率矽基太也:彈性支用額度17100    | 1050101~1051231 |    |    |

## 步驟5:點選擬變更之計畫

#### 科技部專題研究計畫尚未結案清單

|           | 主持人:             |                        | 單位:                                               |                 |         | $\frown$                             |
|-----------|------------------|------------------------|---------------------------------------------------|-----------------|---------|--------------------------------------|
| 申請變更      | NC會計編號           | 計畫編號                   | 計畫名稱                                              | 執行期限            | 展期      | 備註                                   |
| 便更        | A1033-<br>339    | 103-2314-B-006-079-MY3 | 探討NLRP7蛋白如何調控黃體素所誘發的人類子<br>宮內膜間質細胞蛻膜化:彈性支用額度25000 | 1030801~1060731 | (       | 多年期計畫需要申請經費流<br>用或跨(多)年度變更務必<br>點選此項 |
| 變更        | 2 A1033-<br>339A | 103-2314-B-006-079-MY3 | 探討NLRP7蛋白如何調控黃體素所誘發的人類子<br>宮內膜間質細胞蛻膜化:彈性支用額度25000 | 1030801~1040731 |         |                                      |
| 變更        | 3 A1033-<br>339B | 103-2314-B-006-079-MY3 | 探討NLRP7蛋白如何調控黃體素所誘發的人類子<br>宮內膜間質細胞蛻膜化:彈性支用額度25000 | 1040801~1050731 |         |                                      |
| 變更        | 4 A1033-<br>339C | 103-2314-B-006-079-MY3 | 探討NLRP7蛋白如何調控黃體素所誘發的人類子<br>宮內膜間質細胞蛻膜化:彈性支用額度25000 | 1050801~1060731 |         |                                      |
| <u>變更</u> | 5 A1041-<br>0412 | 104-2312-B-006-001-    | 婦幼醫學學門規劃研究推動計畫:彈性支用額度<br>17000                    | 1040101~1041231 | 1050331 |                                      |
| 變更        | 6 A1041-<br>0549 | 104-2314-B-006-001-    | SEPT12複合體在造精功能所扮演的角色-解構生<br>殖細胞之SEPT12複合體組成(2/3)  | 1040801~1050731 |         |                                      |
| <u>變更</u> | 7 A1051-<br>0410 | 105-2312-B-006-001-    | 婦幼醫學學門規劃研究推動計畫                                    | 1050101~1051231 |         |                                      |

## 填寫變更申請表注意事項

#### ▶1年期計畫請直接點選變更申請

▶ 多年期計畫請務必注意點選擬變更計畫之年度:

○第一年計畫會計編號末一碼為A

○第二年計畫會計編號末一碼為B

◎ 第三年計畫會計編號末一碼為C... 以此類推

○全年度計畫會計編號末一碼無英文字

若有涉及經費流用或跨(多)年度變更(例如: 第1及2年業務費增列項目、第2及3年國外差旅費合 併使用或流用等…)請務必點選此項。並於說明欄 敘明擬流用(變更)之年度/項目 步驟6:點選擬流用(變更)之項目 -免提審查委員會審查

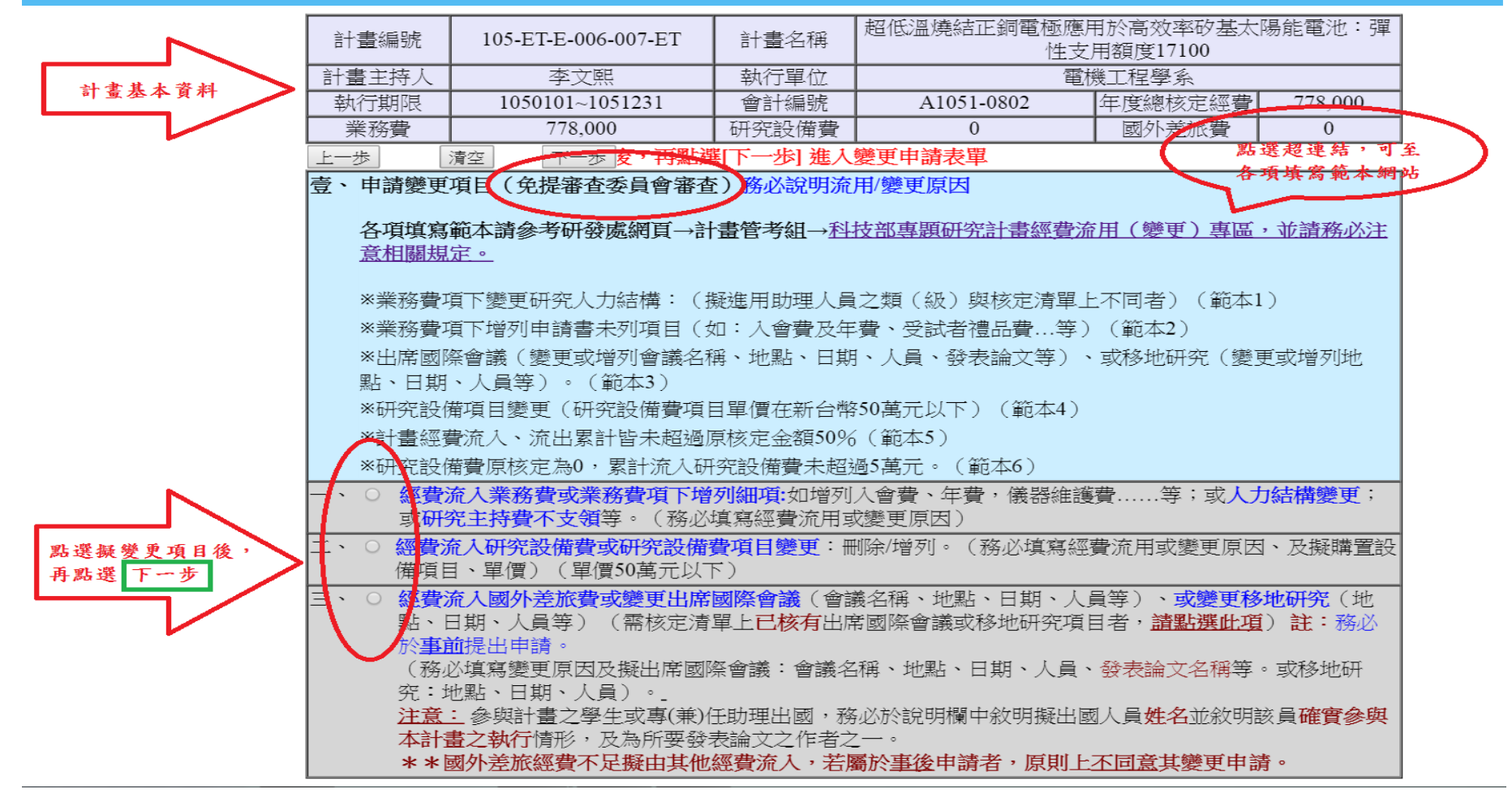

步驟6:點選擬流用(變更)之項目 -需提審查委員會審查

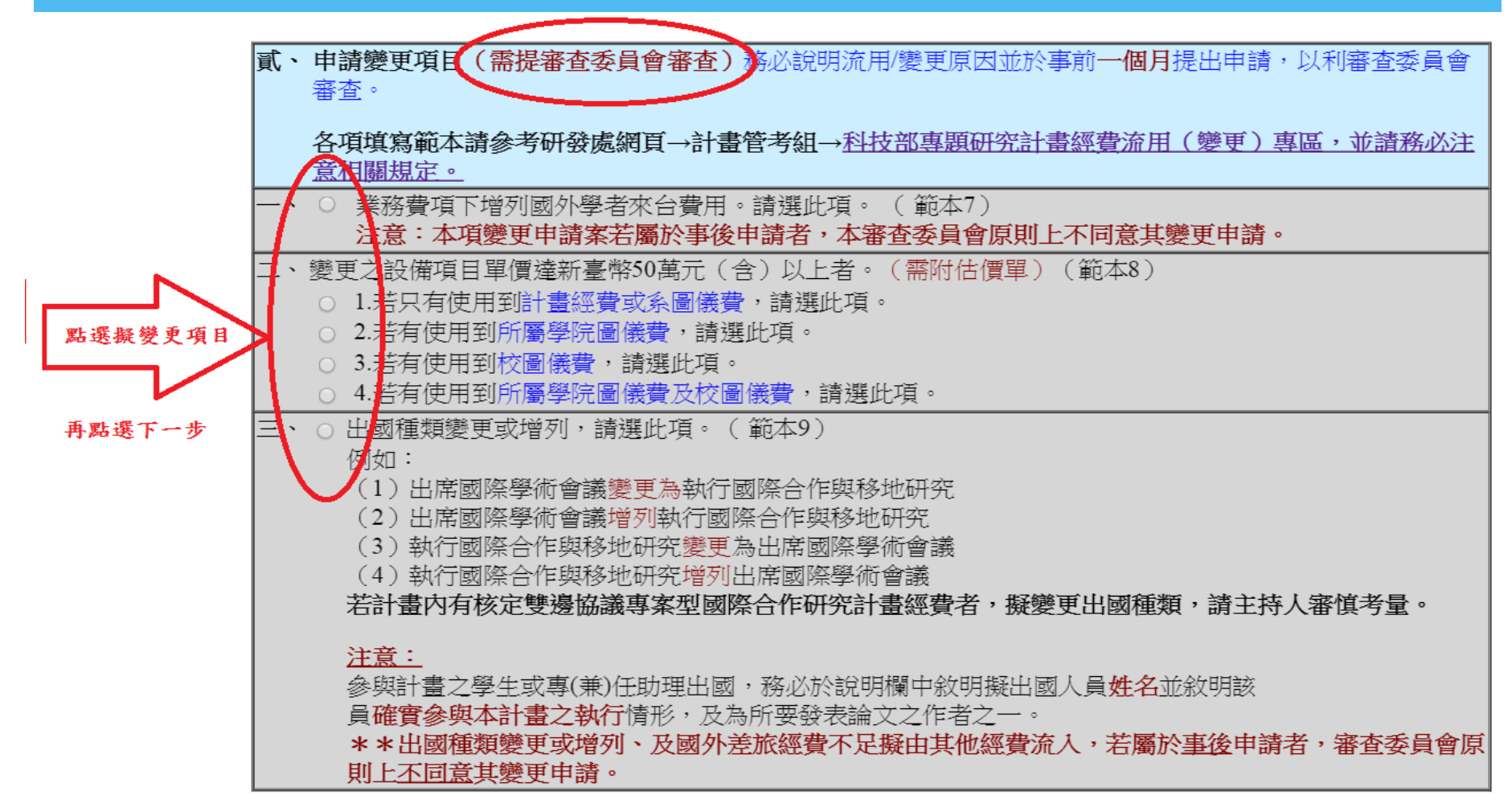

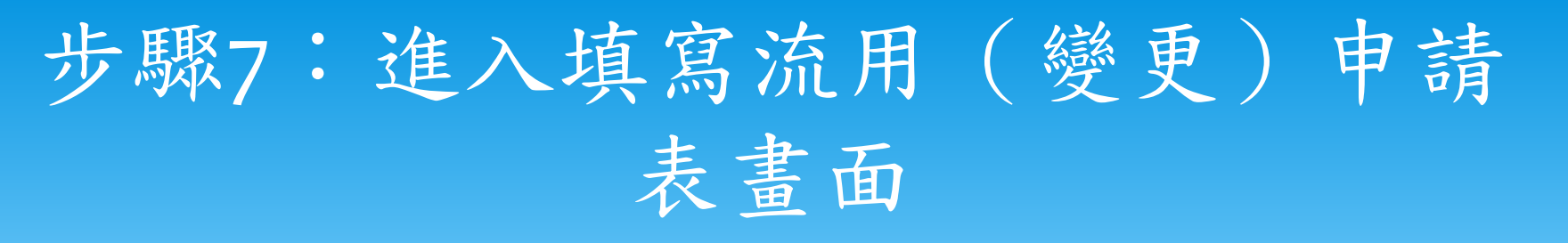

#### 【執行委託或補助計畫經費流用申請表】

送出表單申請 表單暫存 紙本辦理列印 清除回上一層 國立成功大學 執行委託或補助計畫經費流用申請表 105-ET-E-006-007-ET 超低溫燒結正銅電極應用於高效率矽基太陽能電池:彈性支用額度17100 計畫編號 計畫名稱 李文配 主持人 執行單位 電機工程學系 1050101~1051231 執行期限 職絡人 電話/手機 研究設備費 補助項目 業務費 國外差派費 計畫核定總金額(多年期合計) 778.000 0 0 A1051-0802 擬申請變更計畫會計編號 本次變更後金額(多年|本次變更累計流入流出比率 補助項目 核定總金額 本次流出金額 已核准流出金額累計 擬流入補助項目 本次流入金額 已核准流入金額累計 朝以總核定金額計算) (多年期以總核定金額計算) 流出:0% 778,000 業務書 778,000 0 C 業務費 0 n 流入:0% 流出:% 研究設備費 0 研究設備費 0 0 0 流入:% 流出:% 國外差旅費 0 0 國外差旅費 0 0 0 0 流入:% 變更說明 附件說明:請於[附件功能]內務以上傳 "核定清單] 或經費預算表) " 灰帶桤案 選擇檔案後,請記得按夾帶檔案,並確認附件檔名稱已顯示 附件 選擇檔案 未選擇任何檔案 您尚未選擇任何附件! 附件檔 注意事項:

科技部計畫經費申請流用注意事項:

1.同一個計畫累計流入數額未超過原核定金額50%及累計流出數額未超過原核定金額50%者,循校內行政程序辦理;超過上述比例者,須至科技部網站線上申請變

更。

2.請填寫本申請表1份,另加附原核定清單(或經費預算表)影本1份。

幺出表單申請 表單暫存 紙本辦理列印 清除回上一層

11

**WF9S11B** 

## 步驟8: 點選送出表單申請

圆立式计士图 劫行禾衽式诸陆封掌领费该田由辖事

#### 【執行委託或補助計畫經費流用申請表】

#### 送出表單申請,表單暫存。(紙本辦理列印)清除回上一層)

| 計畫編號                                          | 105-ET-       | E-006-007-ET     | 計畫名稱      | ¥         | 超低溫燒結正銅電極應用於高效率矽基太陽能電池:彈性支用額度17100 |                             |                                      |  |  |  |
|-----------------------------------------------|---------------|------------------|-----------|-----------|------------------------------------|-----------------------------|--------------------------------------|--|--|--|
| 主持人                                           | 2             | 李文熙              | 執行單位      | 1         | 電機工程學系                             |                             |                                      |  |  |  |
| 執行期限                                          | 10501         | 01~1051231       | 聯絡人       |           |                                    | 電話/手機                       | 0912345678                           |  |  |  |
|                                               | 補助項目          |                  | 業務費       | t 🔪       | 研9                                 | 究設備費                        | 國外差滅費                                |  |  |  |
| 計畫                                            | 核定總金額(多年期合言   | +)               | 778,00    | 00        |                                    | 0                           | 0                                    |  |  |  |
| 擬                                             | 申請變更計畫會計編號    |                  |           |           | A10                                | 051-0802                    |                                      |  |  |  |
| 補助項目                                          | 核定總金額         | 本次流出金額           | 已核准流出金額累計 | 擬流入補助項目   | 本次流入金額                             | 已核准流入金額累計 <sup>本</sup><br>期 | 応次變更後金額(多年本次變更累計流入流出比率<br>別以總核定金額計算) |  |  |  |
| 業務費                                           | 778,000       | 30000            | 0         | 業務費       | 0                                  | 0                           | 778,000 流出:3.9%<br>流入:0.0%           |  |  |  |
| 研究設備費                                         | 0             | 0                | 0         | 0 研究設備費   |                                    | 0                           | o 流出:0%<br>流入:0%                     |  |  |  |
| 國外差旅費                                         | 0             | 0                | 0         | 國外差旅費     | 0                                  | 0                           | o 流出:0%<br>流入:0%                     |  |  |  |
| 愛更說明           因研究計畫需要,由業務費流入30000元至研究設備費增購電腦 |               |                  |           |           |                                    |                             |                                      |  |  |  |
| 附件說明:請於[附件                                    | 牛功能]内務必上傳 " 核 | 家定清單(並經費預算       | 〔表) "     |           |                                    |                             |                                      |  |  |  |
| 附件                                            | 選擇檔案(         | 亥定清單105-1(2).pdf |           | 擇檔案後,請記得扮 | <b>安</b> 夾帶檔案,並確認附                 | <b>计件檔名稱已顯示</b>             |                                      |  |  |  |
| 附件檔                                           | 您尚未選擇         | Elabora          |           |           |                                    |                             |                                      |  |  |  |

注意事項:

科技部計畫經費申請流用注意事項:

1.同一個計畫累計流入數額未超過原核定金額50%及累計流出數額未超過原核定金額50%者,循校內行政程序辦理;超過上述比例者,須至科技部網站線上申請變

更。

2.請填寫本申請表1份,另加附原核定清單(或經費預算表)影本1份。

11

生出表單申請 表單暫存 紙本辦理列印 清除回上一層

# 申請表單已傳送完成

| 表單已傳述 | 送完成!               |         |
|-------|--------------------|---------|
| 【執行季  | 話或補助計畫經費流用申請表流程】   | SHTSEND |
|       | 送件人(李文熙)           |         |
|       |                    |         |
|       | 研發處審核(陳貞如)         |         |
|       | $\downarrow$       |         |
|       | 研發處組長(李文熙)         |         |
|       | $\downarrow$       |         |
|       | 研發長(陳東陽)           |         |
|       | $\downarrow$       |         |
|       | 主計室審核(郭子琦)         |         |
|       | ↓                  |         |
|       | 主要組長(吳淑惠)          |         |
|       | $\downarrow$       |         |
|       | 主計室主任(代核)(楊明宗)     |         |
|       |                    |         |
|       | 機關首長(授權研發長決行)(陳東陽) |         |
|       |                    |         |

\* 進入e化審查流程

# 二、如何查詢表單流程與列印 核定表單?

## 步驟1:點選研究計畫變更類

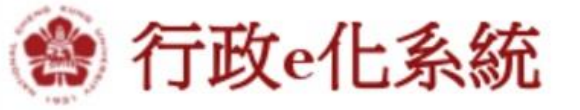

李文熙(9208057) 您好! 今天是 105年05月25日星期三

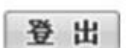

公文類 行政類 差勤類Attendance Management 事務管理類 研究計畫變更類

■改版後第一次使用請依照 <u>設定步驟(http://doc.secr.ncku.edu.tw/files/14-1071-129532,1181-1.php)</u> 進行系統與瀏覽器的相關 設定。 若有問題請先參考<u>FAQ說明</u>。

■改版服務專線: 61801, 61802, 61803。(若非環境設定問題,請直接找該系統負責人)

待辦明細 (簽辦請由公文類=>點選公文線上簽核系統 進入簽核待處理夾)

| 公文主                                  | 公文主辦案(0) 公文承會辦案(0) 工作記事(0) 今日行程(0)<br>主辦未結(0)   今日到期(0)   3日後到期(0)   已逾限案件(0) |        |      |              |      |  |  |  |  |  |
|--------------------------------------|-------------------------------------------------------------------------------|--------|------|--------------|------|--|--|--|--|--|
|                                      | 收創文號                                                                          | 限辦日期   | 承辦人  |              | 主旨   |  |  |  |  |  |
| <ul> <li>查無資</li> <li>文件表</li> </ul> | ■ 査無資料<br>More                                                                |        |      |              |      |  |  |  |  |  |
| 申請表                                  | 申請表單進度查詢(1) 待簽核表單(0) 甲乙章授權代簽表單(0)                                             |        |      |              |      |  |  |  |  |  |
|                                      | 表單單號<br>及名稱                                                                   | 9<br>1 | 申請時間 | 待簽核層級<br>及人員 | 内容簡述 |  |  |  |  |  |

## 步驟2:點選申請單進度查詢與列印

🎒 行政e化系統

李文熙(9208057) 您好! 今天是 105年05月30日星期一 | 🕞 出

差勤類Attendance Management 事務管理類 院計畫變更多 公文類 行政類 ■改版後第一次使用請依照 設定步驟(http://doc.secr.ncku.edu.tw/files/ 執行委託或補助計畫經費流用申請表(科技部) 覽器的相關設定。若有問題請先參考FAQ說明。 申請單進度杳詢與列印 ■改版服務專線:61801,61802,61803。(若非環境設定問題,請直接) 操作說明 待辦明細 (簽辦請由 公文類=>點選公文線上簽核系統 進入簽核待處) 公文主辦案(0) 公文承會辦案(0) 工作記事(0) 今日行程(0) 主辦未結(0) | 今日到期(0) | 3日後到期(0) | 已逾限案件(0) 收創文號 限辦日期 承辦人 主旨 查詢申請單 進度或列印 查無資料 已核准表單 More 請點選此項 文件表單 甲乙童授權代簽表單(0) 申請表單推度杳詢(7) 待簽核表單(4) 表單單號 待簽核層級 內容簡述 申請時間 及名稱 及人員 會計編號: A1051-0802 計畫編號: 105-ET-E-006-007-ET 1050527003 計畫名稱: 招低溫燒結下銅雷極應用於高效率矽基太 105/05/27 ■ 執行委託或補助計畫經費 研發處審核 陽能電池:彈性支用額度17100 16:28:46 變更申請: 李文熙 流用申請表(科技部) 陳貞如 執行單位: 電機工程學系 聯絡電話: 12347895 會計編號: A1051-0802 計畫編號: 105-ET-E-006-007-ET 1050527002 計畫名稱: 招低溫燒結正銅電極應用於高效率矽基太 105/05/27 執行委託或補助計畫經費 陽能電池:彈性支用額度17100 研發處審核 08:49:25

# 點選申請中(查詢申請中表單進度)

| 【申 | 【申請表單進度查詢】 WF1T11 |                                    |                                              |                                                                                                    |               |  |  |  |  |  |
|----|-------------------|------------------------------------|----------------------------------------------|----------------------------------------------------------------------------------------------------|---------------|--|--|--|--|--|
| (  | 申請中 已備查           | 退件 回收 暫存                           |                                              |                                                                                                    |               |  |  |  |  |  |
|    |                   |                                    |                                              | とうか (チーー・・・・・・・・・・・・・・・・・・・・・・・・・・・・・・・・・・・                                                                              |               |  |  |  |  |  |
|    |                   | 表單名稱: 所有表單                         |                                              | 59 ((木) 十一                                                                                                    |               |  |  |  |  |  |
|    |                   | 表單單號:                              | 查詢清除                                         |                                                                                                    |               |  |  |  |  |  |
|    | <u>u</u>          | 4d2 127 127 127 14c                | $\sim$                                       |                                                                                                    |               |  |  |  |  |  |
|    | 單筆處理              | 及名稱                                | 待簽核層級                                        | 内容簡述                                                                                                    |               |  |  |  |  |  |
|    | 回收                | 1050527002<br>執行委託或補助計畫經費流用申<br>請表 | 105/05/27 08:49:25<br>研發處審核<br>(陳貞如)         | 計編號: A1051-0802<br>畫編號: 105-ET-E-006-007-ET<br>畫名稱: 超低溫燒結正銅電極應用於高效率矽基太陽能電<br>更申請: 李文熙<br>行單位: 電機工程學系<br>铬電話: 12347895    | 池:彈性支用額度17100 |  |  |  |  |  |
|    | 回收                | 1050527001<br>執行委託或補助計畫經費流用申<br>請表 | 105/05/27 08:32:15<br>研發處審核<br>(陳貞如)         | 計編號: A1051-0802<br>畫編號: 105-ET-E-006-007-ET<br>畫名稱: 超低溫燒結正銅電極應用於高效率矽基太陽能電<br>更申請: 李文熙<br>行單位: 電機工程學系<br>絡電話: 123456789   | 池:彈性支用額度17100 |  |  |  |  |  |
|    | 回收                | 1050526005<br>執行委託或補助計畫經費流用申<br>請表 | 105/05/26 16:52:23<br>研發處審核<br>(陳貞如)         | 計編號: A1051-0802<br>畫編號: 105-ET-E-006-007-ET<br>畫名輯: 超低溫燒結正銅電極應用於高效率矽基太陽能電<br>更申請: 李文熙<br>行單位: 電機工程學系<br>絡電話: 0912345678  | 池:彈性支用額度17100 |  |  |  |  |  |
|    | 回收                | 1050525001<br>執行委託或補助計畫經費流用申<br>請表 | 105/05/25 15:42:27<br>機關首長(授權研發長決行)<br>(陳東陽) | 計編號: A1051-0802<br>畫編號: 105-ET-E-006-007-ET<br>畫名稱: 超低溫燒結正銅電極應用於高效率矽基太陽能電<br>更申請: 李文熙<br>行單位: 電機工程學系<br>絡電話: 09123456789 | 池:彈性支用額度17100 |  |  |  |  |  |
|    | 回收                | 1050524007<br>執行委託或補助計畫經費流用申<br>請表 | 105/05/25 18:50:55<br>研發處組長<br>(李文熙)         | 計編號: A1051-0802<br>畫編號: 105-ET-E-006-007-ET<br>畫名稱: 超低溫燒結正銅電極應用於高效率矽基太陽能電<br>更申請: 李文熙                                    | 池:彈性支用額度17100 |  |  |  |  |  |

## 點選已備查(查詢已核准表單)

| 【申請表單進度查詢】                                      | WF1                                                                                                    | T1 |
|-------------------------------------------------|----------------------------------------------------------------------------------------------------|----|
| 申請中 已備查 退休 回收 暫存                                |                                                                                                    |    |
| 申請月份: 105 ▼ 年 5 ▼ 月<br>表單名稱: 所有表單<br>表單單號:查 詢 清 | 查詢條件<br>點選表單單號<br>可列印已核准表單                                                                                                    |    |
| 軍筆處理 表單單號 及名稱                                   | 中請時間<br>備查時間 內容簡述                                                                                                    |    |
| 1050524004<br>執行委託共補助計書經資流用申<br>請表<br>105/      | 會計編號: A1051-0802<br>計畫編號: 105-ET-E-006-007-ET<br>計畫名稱: 超低溫燒結正銅電極應用於高效率矽基太陽能電池:彈性支用額度17100<br>變更申請: 李文熙<br>執行單位: 電機工程學系<br>聯絡電話: 12545 |    |

\* 點選表單單號可列印已核准表單

## 已核准表單(樣張)

表單內容

|            |                     |               |              |           | 國立成功才                                                                                                    | 大學幸     | 執行委請   | 託或補助 | 助計畫經費流用申        | 請表      |          |                  |                 |                               |
|------------|---------------------|---------------|--------------|-----------|----------------------------------------------------------------------------------------------------|---------|--------|------|-----------------|---------|----------|------------------|-----------------|-------------------------------|
| 計畫編號       |                     | 105-ET-I      | E-006-007-ET |           | et al a sector a sector a se | 畫名稱     |        |      | 超低溫燒結正銅         | 電極應用    | 用於高效率矽基力 | 大陽能電池:           | :彈性支用額          | 額度17100                       |
| 主持人        |                     | 李文熙           |              |           | 執                                                                                                    | 行單位     |        |      |                 |         | 電機工程學    | 係                |                 |                               |
| 執行期限       | 限 1050101~1051231   |               |              |           | 1                                                                                                    | 歸絡人     |        | Ŧ    | <br>E大同         |         | 電話/手機    | <u>ب</u>         | 50335 / 09      | 921234567                     |
|            | 補助項                 | E             |              |           |                                                                                                    | 業務費     |        |      | 研               | 究設備費    | ÷<br>E   |                  | 威               | 的差旅費                          |
| 計畫         | 該<br>核<br>定總<br>金額( | 多年期合言         | +)           |           | -                                                                                                    | 778,000 | 0      |      |                 | 0       |          |                  |                 | 0                             |
| 擬          | 申請變更計畫              | <b>1</b> 會計編號 |              |           |                                                                                                    |         |        |      | A10             | 051-080 | )2       |                  |                 |                               |
| 補助項目       | 核定總                 | 金額            | 本次流出金        | :額 E      | 已核准流出金額                                                                                                    | 「累計     | 擬流入    | 補助項目 | 本次流入金額          | 已核准     | 主流入金額累計  | 本次變更後:<br>朝以總核定: | 金額(多年)<br>金額計算) | 本次變更累計流入流出比率<br>(多年期以總核定金額計算) |
| 業務費        |                     | 778,000       |              | 49,000    |                                                                                                    | 0       | 業      | 務費   | (               | D       | o        |                  | 729,000         | 流出:6.3%<br>流入:0.0%            |
| 研究設備費      |                     | o             |              | 0         |                                                                                                    | 0       | 研究     | 設備費  | 49,000          | D       | 0 4      |                  | 49,000          | 流出:0%<br>流入:0%                |
| 國外差旅費      |                     | o             |              | 0         |                                                                                                    | 0       | 國外     | 差旅費  | (               | D       | O        |                  | o               | 流出:0%<br>流入:0%                |
| 變更說明       | 因計畫                 | 臺研究需          | 要,將業務        | 費4900     | 0元流入研                                                                                                    | 究設備     | 懵費,ţ   | 曾購電腳 | ( <u>((</u> ) ° |         |          |                  |                 |                               |
| 附件說明:請於「附任 | 牛功能内務山              | 必上傳"核         | 定清單(或經       | 費預算表)     |                                                                                                    |         |        |      |                 |         |          |                  |                 |                               |
| 附件檔        | 您                   | 尚未選擇伯         | 王何附件!        |           |                                                                                                    |         |        |      |                 |         |          |                  |                 |                               |
| 簽核         |                     | <i>जि</i> र्च | 交處審核         | 研多        | 處組長                                                                                                    |         | 研發長    | i, t | 主計室審核           |         | 主計室組長    | 主計室              | 主任(代核)          | 機關首長(授權研發長<br>決行)             |
| 確認者        |                     | 陳貞如           |              | 李文熙       | 県 陳東陽                                                                                                    |         | 1<br>7 | ļ    | 郭子琦             | 吳淑惠     | (        | 楊明宗(戊            | )_吳淑惠           | 陳東陽                           |
| 確認日期       |                     | 105/05/24     | 4            | 105/05/24 |                                                                                                    | 105/05  | 5/24   |      | 105/05/24       | 105/05  | 5/24     | 105/05/24        | ļ               | 105/05/24                     |
| 確認時間       |                     | 14:36:39      |              | 14:37:22  |                                                                                                    | 14:40:  | 57     |      | 14:42:47        | 14:50:  | 45       | 14:51:00         |                 | 14:54:05                      |
| 處理狀況       |                     | 同意            |              | 司 意       |                                                                                                    | 同意      | Î      |      | 同意              | 同意      | Ĵ.       | 同意               |                 | 決 行                           |
| 審核         |                     |               |              |           |                                                                                                    |         |        |      |                 |         |          |                  |                 |                               |

# 三、如何查詢被退回、回收及 暫存表單?

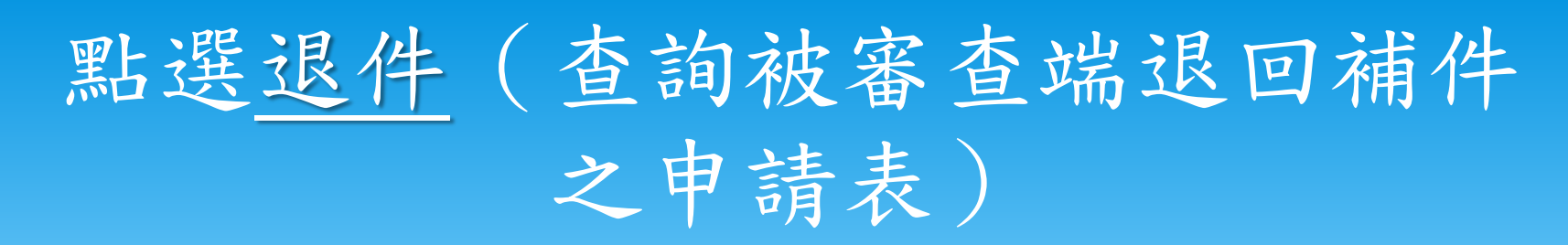

| 【申讀 | 持表單進度查諾  | 洵】                                 |                                 | WF1T11                                                                                                    |
|-----|----------|------------------------------------|---------------------------------|----------------------------------------------------------------------------------------------------|
| 申請  | 青中 已備查 🌘 | 退件 回收 暫存                           |                                 |                                                                                                    |
|     |          |                                    |                                 |                                                                                                    |
|     |          |                                    |                                 | — 查詢條件————————————————————————————————————                                                                                              |
|     | 表單名      | 3稱: 所有表單                           |                                 | <b>v</b>                                                                                                    |
|     | 表單單      |                                    | 查詢清除                            |                                                                                                    |
|     |          |                                    |                                 |                                                                                                    |
|     | 單筆處理     | 表單單號<br>及名稱                        | 退件人員<br>待簽核層級                   | 内容簡述                                                                                                    |
|     | 重新申請     | 1050524006<br>執行委託或補助計畫經費流<br>用申請表 | 陳貞如<br>105/05/24 14:56:32<br>退件 | 會計編號: A1041N0007<br>計畫編號: 104-2622-E-006-038-CC3<br>計畫名稱: 厚膜印刷式負溫度係數熱敏電阻材料開發:彈性支用額度為13,000元<br>變更申請: 李文熙<br>執行單位: 電機工程學系<br>聯絡電話: 50941 |

\*點選表單單號及名稱可查知退件原因

# 查知退件原因

| 表單內容                          |                    |                  |          |                                              |            |       |          |           |                      |                          |                             |
|-------------------------------|--------------------|------------------|----------|----------------------------------------------|------------|-------|----------|-----------|----------------------|--------------------------|-----------------------------|
|                               |                    |                  | <b>武</b> | 立成功大學                                        | ▌執行委       | 託或補助  | 計畫經費流用申請 | 請表        |                      |                          |                             |
| 計畫編號                          | 104-262            | 22-E-006-038-CC3 |          | 計畫名稱 厚膜印刷式 負溫 度係 數熱 敏電阻材料 開發:彈性支用額度為13,000 元 |            |       |          |           |                      |                          | 000元                        |
| 主持人                           |                    | 李文熙              |          |                                              |            |       |          | 電機工程      | 學系                   |                          |                             |
| 執行期限                          | 104                | 1101~1051031     |          | 聯絡                                           | 人          |       | 李文熙      | 電話/手機/    | Email                |                          | 50941                       |
|                               | ·<br>補助項目          |                  |          | ·<br>業利                                      | 务 <b>費</b> |       | 研究       |           |                      | 國外                       | ·差旅費                        |
|                               |                    |                  |          | 547                                          | ,000       |       | 5        | 50,000    |                      |                          | 0                           |
|                               | 。<br>申請變更計畫會計編     | 號                |          |                                              |            |       | A10      | 41N0007   |                      |                          |                             |
| 補助項目                          | 核定總金額              | 本次流出金額           | i E核     | (准流出金額累)                                     | 計 擬流)      | 入補助項目 | 本次流入金額   | 已核准流入金額累計 | 本次變更後金額(<br>期以總核定金額計 | 多年 本:<br> 算) (多          | 次變更累計流入流出比率<br>→年期以總核定金額計算) |
| 業務費                           | 547,0              | 00               | 0        |                                              | 0 ≇        | 業務費   | 10,000   | 0         | 557                  | ,000 ) <del>)</del><br>) | 乱出:0.0%<br>乱入:1.8%          |
| 研究設備費                         | 50,0               | 00 10            | ,000     |                                              | 0 研多       | 記設備費  | 0        | 0         | 40                   | ,000 ) <del>)</del><br>3 | 乱:20.0%<br>乱入:0.0%          |
| 國外差旅費                         |                    | 0                | о        |                                              | 0 國夕       | 小差旅費  | 0        | 0         |                      | 0 में<br>मे              | 乱出:0%<br>乱入:0%              |
| 變更說明<br>(若內容文字太多,<br>敬請以附件上傳) |                    |                  |          | 研究設備                                         | 費10000元    | 流至業務費 |          |           |                      |                          |                             |
| 附件說明:請於【附                     | 件功能的務必上傳           | 核定清單(或經費         | 預算表) "   |                                              |            |       |          |           |                      |                          |                             |
| 附件檔                           | 您尚未選               | 澤任何附件!           |          |                                              |            |       |          |           |                      |                          |                             |
| 簽核                            | ł                  | 开發處審核            | 研發處      | 开發處組長 研發長                                    |            | Ę     | 主計室審核    | 主計室組長     | 主計室主任(               | 代核)                      | 機關首長(授權研發長<br>決行)           |
| 確認者                           | 陳貞如                |                  |          |                                              |            |       |          |           |                      |                          |                             |
| 確認日期                          | 105/05             | /24              |          |                                              |            |       |          |           |                      |                          |                             |
| 確認時間                          | <u>等間</u> 14:59:33 |                  |          |                                              |            |       |          |           |                      |                          |                             |
| 處理狀況                          |                    | a. 11 - a. 1 a   |          |                                              |            |       |          |           |                      |                          |                             |
| 番核                            | 補附件                | 及敘明流用原团          |          |                                              |            |       |          | 1         |                      |                          | 1                           |

# 點選<u>退件</u>(查詢被審查端退回補件 之申請表)

| 【申請表】 | 單進度查諾 |                        |                        |                                  | <b>WF1T1</b>          |
|-------|-------|------------------------|------------------------|----------------------------------|-----------------------|
| 申請中   | 已備查   | <b>艮件</b> 回收 暫存        |                        |                                  |                       |
|       |       |                        |                        |                                  |                       |
|       |       |                        |                        | <b>≦</b> 詢條件                     |                       |
|       | 表單名   | 稱:「所有表單                |                        | T                                |                       |
|       | 表單單   | 號:                     | 查 詢 清 除                |                                  |                       |
|       |       |                        |                        |                                  |                       |
|       |       | - Designed being by Ba |                        |                                  | 1                     |
| 單     | 筆處理   | 表單單號<br>及名稱            | 退件人員<br>待 <u>策</u> 核層級 | 内容簡述                             |                       |
|       |       |                        |                        | 計編號: A1041N0007                  |                       |
|       | が中語   | 1050524006             | 陳貞如                    | ·畫編號: 104-2622-E-006-038-CC3     |                       |
|       | 利中萌   | 執行委託或補助計畫經費流           | 105/05/24 14:56:32     | '畫名稱・ 厚限印刷式負温度係數熱敏電阻材料開發・弾性ス<br> | 安用額度為 <b>13,000</b> 元 |
|       |       | 用申請表                   | 退件                     | 安平調・子久杰<br>1行單位: 雷機工程學系          |                       |
|       |       |                        |                        | 絡電話: 50941                       |                       |

#### \* 可點選重新申請繼續填寫或刪除

# 進入填寫流用(變更)申請表畫面 (修改原申請資料)

#### 【執行委託或補助計畫經費流用申請表】

WF9S11B

| 送出表單申請 表單暫存 紙本辦理列印 清除回上一層                                    |                        |            |     |            |    |          |                                   |     |                              |                         |                              |  |
|--------------------------------------------------------------|------------------------|------------|-----|------------|----|----------|-----------------------------------|-----|------------------------------|-------------------------|------------------------------|--|
| 國立成功大學 執行委託或補助計畫經費流用申請表                                      |                        |            |     |            |    |          |                                   |     |                              |                         |                              |  |
| 計畫編號                                                         | 104-2622-E-006-038-CC3 |            |     | 計畫名稱       |    |          | 厚膜印刷式負溫度係數熱敏電阻材料開發:彈性支用額度為13,000元 |     |                              |                         |                              |  |
| 主持人                                                          | 李文熙                    |            |     | 執行單位       |    |          | 電機工程學系                            |     |                              |                         |                              |  |
| 執行期限                                                         | 執行期限 1041101~1051031   |            |     | 聯絡人        |    | 李文熙 電話/手 |                                   |     | 電話/手機/Em                     | mail 50941              |                              |  |
|                                                              |                        |            |     | 業務費        |    |          | 研究設備費                             |     |                              | 國外差旅費                   |                              |  |
| 計畫核定總金額(多年期合計)                                               |                        |            |     | 547,000    |    |          | 50,000                            |     |                              | 0                       |                              |  |
| 擬申請變更計畫會計編號                                                  |                        |            |     | A1041N0007 |    |          |                                   |     |                              |                         |                              |  |
| 補助項目                                                         | 核定總金額                  | 本次流出金額     | 已核》 | 已核准流出金額累計  |    | 、補助項目    | 本次流入金額                            | 已核准 | 流入金額累計 <mark>本:</mark><br>期」 | 次變更後金額(多年)<br>以總核定金額計算) | 本次變更累計流入流出比率<br>(多年期以總核定金額計算 |  |
| 業務費                                                          | 547,000                | 0          |     | 0          | 業  | 務費       | 10000                             |     | o                            | 557,000                 | 流出:0.0%<br>流入:1.8%           |  |
| 研究設備費                                                        | 50,000                 | 10000      |     | 0          | 研究 | 設備費      | 0                                 |     | O                            | 40,000                  | 流出:20.0%<br>流入:0.0%          |  |
| 國外差旅費                                                        | 0                      | 0          |     | 0          | 國外 | 差旅費      | 0                                 |     | O                            | 0                       | 流出:0%<br>流入:0%               |  |
| 變更說明<br>(若內容文字太多,<br>敬請以附件上傳)                                |                        |            |     |            |    |          |                                   |     |                              |                         |                              |  |
| 附件說明:請於【附件功能】內務必上傳 "核定清單(或經費預算表)"                            |                        |            |     |            |    |          |                                   |     |                              |                         |                              |  |
| 附件 選擇檔案 未選擇任何檔案 夾帶檔案 <mark>選擇檔案後,請記得按夾帶檔案,並確認附件檔名稱已顯示</mark> |                        |            |     |            |    |          |                                   |     |                              |                         |                              |  |
| 附件檔                                                          | 您尚未選擇                  | §尚未選擇任何附件! |     |            |    |          |                                   |     |                              |                         |                              |  |

注意事項:

科技部計畫經費申請流用注意事項:

1.同一個計畫累計流入數額未超過原核定金額50%及累計流出數額未超過原核定金額50%者,循校內行政程序辦理;超過上述比例者,須至科技部網站線上申請變

更。

2. 請填寫本申請表1份, 只加附原核定清單(或經費預質表)影太1份。

# 點選回收(查詢自行回收之申請表)

| 【申請表單進度查詢】 WF1T1 |             |                          |                        |                        |                                                                                               |  |  |
|------------------|-------------|--------------------------|------------------------|------------------------|-----------------------------------------------------------------------------------------------|--|--|
| 6                | 申請中 已備查     | 退件(回收)暫存                 |                        |                        |                                                                                               |  |  |
|                  |             |                          |                        | 查詢條件                   | <u></u>                                                                                       |  |  |
| 表單名稱: 所有表單 ▼     |             |                          |                        |                        |                                                                                               |  |  |
|                  | 表單單號: 查詢 清除 |                          |                        |                        |                                                                                               |  |  |
|                  |             | 中田田子                     |                        |                        |                                                                                               |  |  |
|                  | 單筆處理        | 衣里单 <u>玩</u><br>及名稱      | 申請時間                   | 回收時間                   | 内容簡述                                                                                          |  |  |
|                  | 重新申請        | 1050524005<br>執行委託或補助計畫經 | 105/05/24 14:42:4<br>6 | 105/05/24 15:32:4<br>5 | 會計編號: A1051-0802<br>計畫編號: 105-ET-E-006-007-ET<br>計畫名稱: 超低溫燒結正銅電極應用於高效率矽基太陽能電池:彈性支用<br>額度17100 |  |  |

變更申請: 李文熙 執行單位: 電機工程學系 聯絡電話: 50941

#### \* 可點選重新申請繼續填寫或刪除

費流用申請表

刪

除

進入填寫流用(變更)申請表畫面

#### 【執行委託或補助計畫經費流用申請表】

回上一層 送出表單申請 | 表單暫存 | 紙本辦理列印 | 清除回上一層 國立成功大學 執行委託或補助計書經費流用申請表 105-ET-E-006-007-ET 超低溫燒結正銅電極應用於高效率矽基太陽能電池:彈性支用額度17100 計畫編號 計畫名稱 李文熙 主持人 執行單位 電機工程學系 1050101~1051231 執行期限 職絡人 王小華 電話/手機/Email 50345/0921333333 補助項目 業務費 研究設備費 國外差旅費 計畫核定總金額(多年期合計) 778.000 Ο 0 擬申請變更計畫會計編號 A1051-0802 本次變更後金額(多年|本次變更累計流入流出比率 補助項目 核定總金額 本次流出金額 已核准流出金額累計 擬流入補助項目 本次流入金額 已核准流入金額累計 期以總核定金額計算)(多年期以總核定金額計算) 流出:3.9% 30000 業務費 778.000 業務費 0 748.000 流入:0.0% 流出:0% 30.000 研究設備費 0 研究設備費 30000 n 0 流入:0% 流出:0% 國外差旅費 n 0 ol 國外差旅費 0 n 流入:0% 因研究計畫需要,由業務費流入30000元至研究設備費增購電腦 變更說明 (若內容文字太多, 敬請以附件上傳) 附件說明:請於[附件功能]內務必上傳 "核定清單 (或經費預算表) " 選擇檔案 未選擇任何檔案 附件 灰帶檔案 選擇檔案後,請記得按夾帶檔案,並確認附件檔名稱已顯示 附件檔 您尚未選擇任何附件!

注意事項:

科技部計畫經費申請流用注意事項:

1.同一個計畫累計流入數額未超過原核定金額50%及累計流出數額未超過原核定金額50%者,循校內行政程序辦理;超過上述比例者,須至科技部網站線上申請變

更。

2.請填寫本申請表1份,另加附原核定清單(或經費預算表)影本1份。

**WF9S11B** 

(修改原申請資料)

## 點選暫存(查詢暫存未填寫完成之申請表)

| 【申請表單進度查詢】 WF1T1 |               |                                        |                                                                                                    |  |  |  |  |
|------------------|---------------|----------------------------------------|----------------------------------------------------------------------------------------------------|--|--|--|--|
|                  | 申請中已備查退       | 件 回收 暫存                                |                                                                                                    |  |  |  |  |
|                  |               | Ŭ                                      |                                                                                                    |  |  |  |  |
|                  | <b>主田 /</b> 1 |                                        |                                                                                                    |  |  |  |  |
|                  | え単名柟· 所有表単    |                                        |                                                                                                    |  |  |  |  |
|                  |               |                                        |                                                                                                    |  |  |  |  |
|                  | 單筆處理          | 表単名構<br>申請時間                           | 内容簡述                                                                                                    |  |  |  |  |
|                  | 修改            | 執行委託或補助計畫經費流用申請表<br>105/05/24 15:41:33 | 會計編號: A1041N0007<br>計畫編號: 104-2622-E-006-038-CC3<br>計畫名稱: 厚膜印刷式負溫度係數熱敏電阻材料開發:彈性支用額度為13,000元<br>變更申請: 李文熙 |  |  |  |  |

執行單位: 電機工程學系 聯絡電話: 50941

\* 可點選修改繼續填寫或刪除

進入填寫流用(變更)申請表畫面

#### 【執行委託或補助計畫經費流用申請表】

送出表單申請 表單暫存 紙本辦理列印 清除回上一層 回上一層 國立成功大學 執行委託或補助計書經費流用申請表 計畫編號 104-2622-E-006-038-CC3 厚膜印刷式負溫度係數熱敏電阻材料開發:彈性支用額度為13,000元 計畫名稱 執行單位 主持人 李文熙 電機工程學系 1041101~1051031 張大同 50941 執行期限 聯絡人 電話/手機/Email 補助項日 業務費 研究設備費 國外差旅費 計畫核定總金額(多年期合計) 547.000 50.000 0 A1041N0007 擬申請變更計畫會計編號 本次變更後金額(多年|本次變更累計流入流出比率 本次流出金額 已核准流出金額累計 擬流入補助項日 本次流入金額 已核准流入金額累許 補助項目 核定總金額 期以總核定金額計算) (多年期以總核定金額計算) 流出:0% 業務費 547.000 0 0 業務費 0 547.000 流入:0% 流出:0% 50.000 0 0 50.000 研究設備費 0 研究設備費 流入:0% 流出:% 國外差旅費 0 國外差旅費 0 0 n C 流入:% 因研究計畫需要,增購電腦 變更說明 (若內容文字太多, 敬請以附件上傳) 附件說明:請於[附件功能]內務必上傳 " 核定清單 ( 或經費預算表) " 夾帶檔案 選擇檔案後,請記得按夾帶檔案,並確認附件檔名稱已顯示 附 件 選擇檔案 未選擇任何檔案 附件檔 您尚未選擇任何附件! 注意事項:

科技部計畫經費申請流用注意事項:

1.同一個計畫累計流入數額未超過原核定金額50%及累計流出數額未超過原核定金額50%者,循校內行政程序辦理;超過上述比例者,須至科技部網站線上申請變

更。

2.請填寫本申請表1份,另加附原核定清單(或經費預算表)影本1份。

WF9S11B

(繼續填寫申請資料)

# 四、相關法規及注意事項

# 計畫經費流用(變更)相關法規

▶ 科技部補助專題研究計畫經費處理原則

- (何種情形需做校內或校外變更申請,有詳盡敘述 請參考)
- ▶ 科技部補助專題研究計畫作業要點

(請注意要點內研究經費補助項目、計畫變更、成 果報告及出國報告繳交之規定)

>主持人執行科技部計畫注意事項

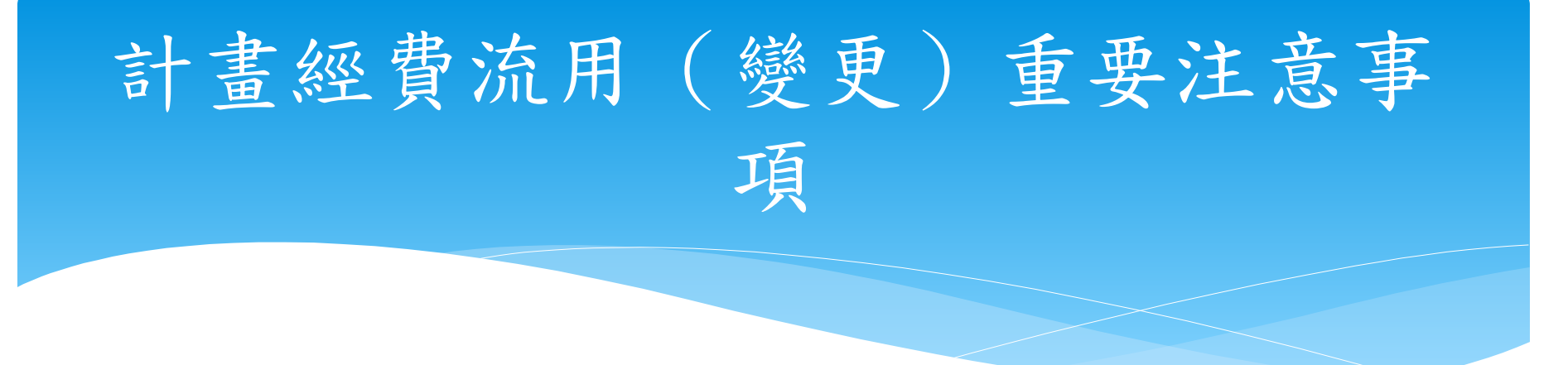

為加強本校內部控管機制,關於研究計畫內: 1.變更或增列出國種類(如:執行國際合)

作與移地研究、出席國際學術會議)。 2.國外差旅經費不足擬由其他經費流入。 3.業務費項下增列國外學者來台費用。

以上經費流用變更申請案,若屬於事後申請者,原 則上不同意其變更申請。

## 計畫經費流用(變更)申請 填表範例

# ▶各項填寫範本請參考:研發處網頁→計畫管考組→ <u>科技部專題研究計畫經費流用(變更)專區。</u>

### 系統操作說明網頁

- >研發處網頁→計畫管考組→
  科技部專題研究計畫經費流用變更E化專區
- \* 1.<u>科技部專題研究計畫經費流用變更E化申請系統操作說明(影</u> 片版)
- \* 2.<u>科技部專題研究計畫經費流用變更E化申請系統操作說明</u> (ppt版)
- \* 3.E化申請系統入口

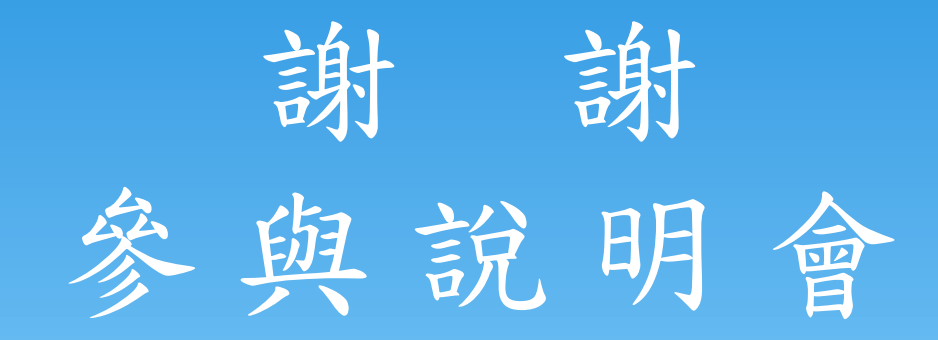